## 他キャンパスにある図書の取寄せ手順

①図書館ホームページ(http://www.shinshu-u.ac.jp/institution/library/)を開く。

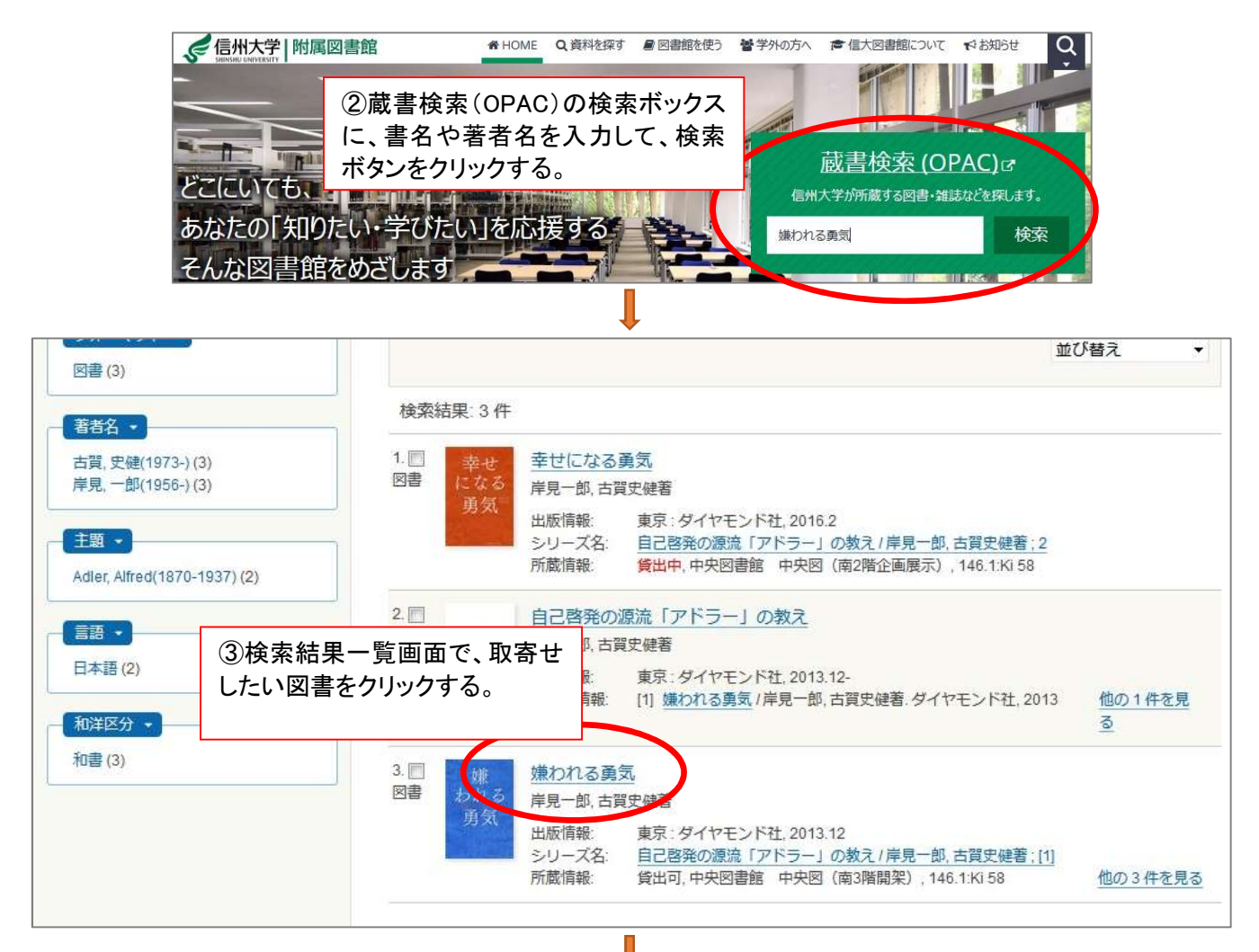

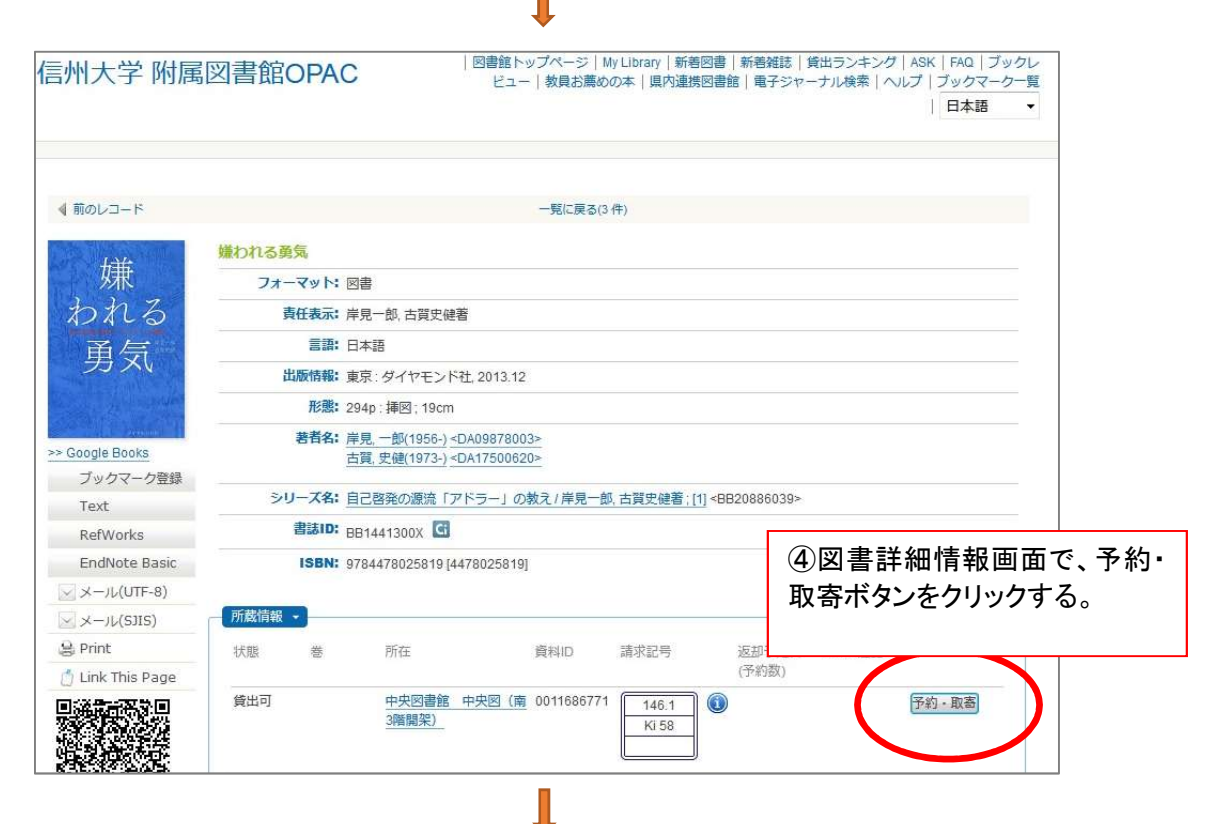

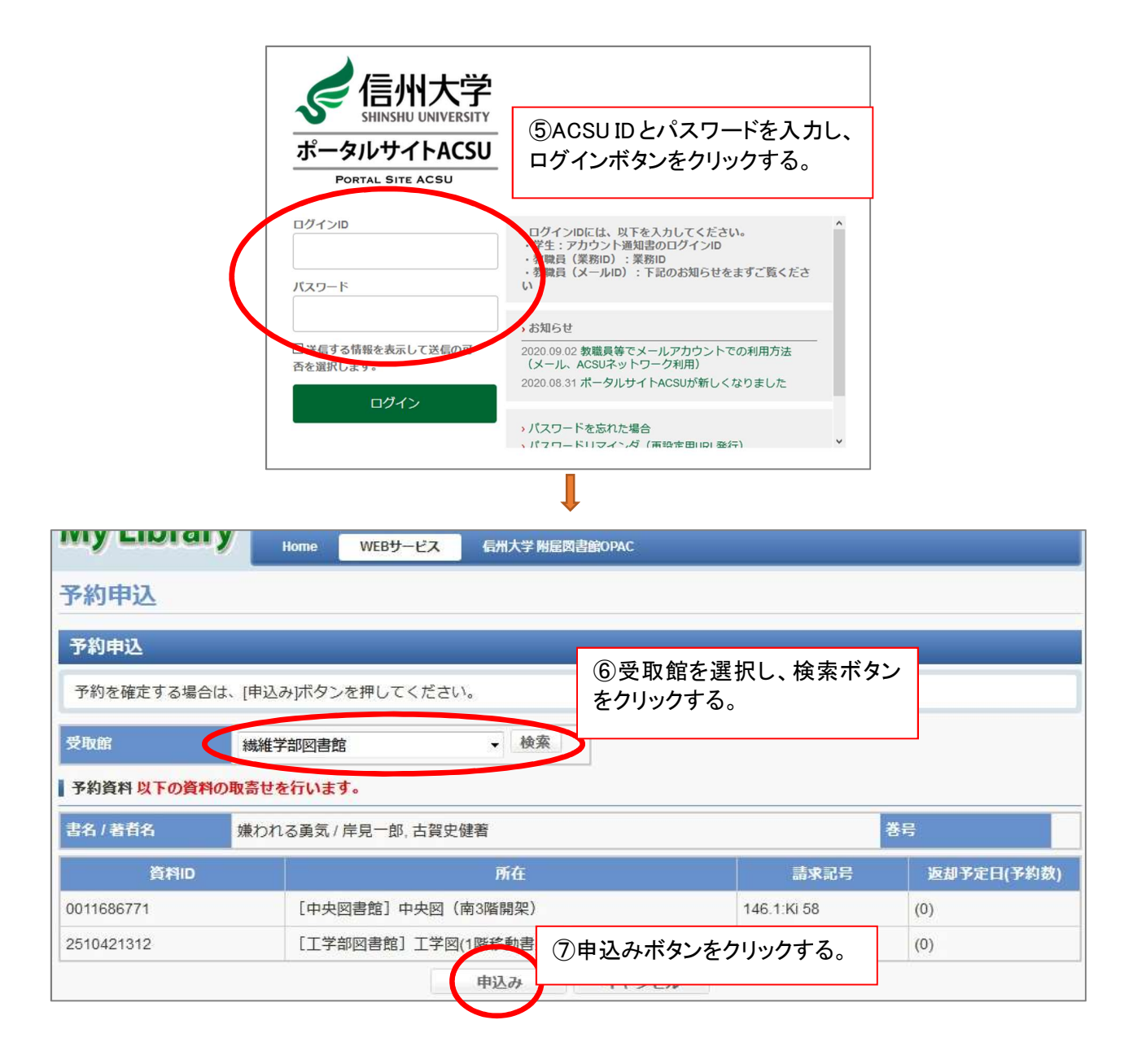

以上で申込完了です。

図書が到着し次第ご連絡しますので、受取指定した図書館カウンターまでお越しください。